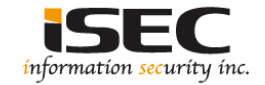

# BloodHound

### Information Security Inc.

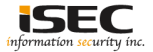

### Contents

- About BloodHound
- Testing Environment
- Installing BloodHound
- Using BloodHound
- References

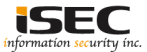

### **About BloodHound**

BloodHound is a single page Javascript web application, built on top of Linkurious, compiled with Electron, with a Neo4j database fed by a PowerShell ingestor

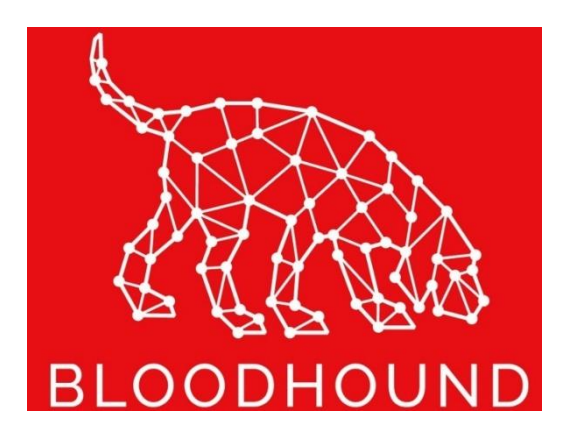

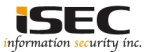

### **About BloodHound**

- BloodHound uses graph theory to reveal the hidden and often unintended relationships within an Active Directory environment
- Attackers can use BloodHound to easily identify highly complex attack paths that would otherwise be impossible to quickly identify
- Defenders can use BloodHound to identify and eliminate those same attack path

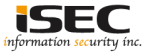

### **Testing Environment**

#### • Kali Linux 2017

root@kali2017: # cat /etc/\*rel\* DISTRIB\_ID=Kali DISTRIB\_RELEASE=kali-rolling DISTRIB\_CODENAME=kali-rolling DISTRIB\_DESCRIPTION="Kali GNU/Linux Rolling" PRETTY\_NAME="Kali GNU/Linux Rolling" NAME="Kali GNU/Linux" ID=kali VERSION="2017.3" VERSION\_ID="2017.3" ID\_LIKE=debian ANSI\_COLOR="1;31" HOME\_URL="http://www.kali.org/" SUPPORT\_URL="http://forums.kali.org/" BUG\_REPORT\_URL="http://bugs.kali.org/"

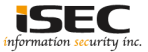

#### apt-get install bloodhound

17: # apt-get install bloodhound eading package lists... Done Building dependency tree Reading state information ... Done The following packages were automatically installed and are no longer required: libmozjs-24-0 libopencv-calib3d2.4v5 libopencv-core2.4v5 libopencv-features2d2.4v5 libopencv-flann2.4v5 libopencv-highgui2.4-deb0 libopencv-imgproc2.4v5 libopencv-objdetect2.4v5 libopencv-video2.4v5 libva-drm1 libva-drm1:i386 libva-x11-1 libva-x11-1:i386 libval libval:i386 python-brotlipy python3.5-dev Ise 'apt autoremove' to remove them. 'he following additional packages will be installed: he following NEW packages will be installed: bloodhound neo4j upgraded, 2 newly installed, 0 to remove and 0 not upgraded. eed to get 115 MB of archives. After this operation, 261 MB of additional disk space will be used. o you want to continue? [Y/n] y

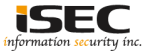

#### • Starting neo4j

| root@kali2017:/  | <pre>style="text-align: center;"&gt;start</pre>                            |
|------------------|----------------------------------------------------------------------------|
| Active database  | : graph.db                                                                 |
| Directories in t | lse:                                                                       |
| home:            | /usr/share/neo4j                                                           |
| config:          | /usr/share/neo4j/conf                                                      |
| logs:            | /usr/share/neo4j/logs                                                      |
| plugins:         | /usr/share/neo4j/plugins                                                   |
| import:          | /usr/share/neo4j/import                                                    |
| data:            | /usr/share/neo4j/data                                                      |
| certificates:    | /usr/share/neo4j/certificates                                              |
| run:             | /usr/share/neo4j/run                                                       |
| Starting Neo4j.  |                                                                            |
| WARNING: Max 10: | 24 open files allowed, minimum of 40000 recommended. See the Neo4j manual. |
| Started neo4j () | bid 3895). It is available at http://localhost:7474/                       |
| There may be a   | short delay until the server is ready.                                     |
| See /usr/share/  | neo4j/logs/neo4j.log for current status.                                   |

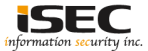

 Open browser to <u>http://localhost:7474</u> neo4j web interface and set initial admin password

| • i locall | nost:7474/browser/                                               |                                                           |
|------------|------------------------------------------------------------------|-----------------------------------------------------------|
|            |                                                                  |                                                           |
| ŝ          | Database access not available. Please use <b>;server connect</b> | to establish connection. There's a graph waiting for you. |
|            | \$ :server connect                                               |                                                           |
|            | Connect to Neo4j                                                 | Host                                                      |
|            | Database access requires an authenticated<br>connection.         | bolt://localhost:7687                                     |
|            |                                                                  | Username                                                  |
|            |                                                                  | neo4j                                                     |
|            |                                                                  | Password                                                  |
|            |                                                                  | •••••                                                     |
|            |                                                                  | Connect                                                   |

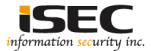

 Open browser to <u>http://localhost:7474</u> neo4j web interface and set initial admin password

| Database access not available. Please use :server | connect to establish connection. There's a graph waiting for you, |
|---------------------------------------------------|-------------------------------------------------------------------|
| \$ :server connect                                |                                                                   |
| Connect to Neo4j                                  | New password                                                      |

Database access requires an authenticated connection.

| ******              |  |
|---------------------|--|
| Repeat new password |  |
| ******              |  |
| Change password     |  |

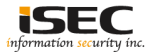

Running BloodHound

root@kali2017:~#
root@kali2017:~# bloodhound

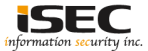

• Running BloodHound -> the login screen

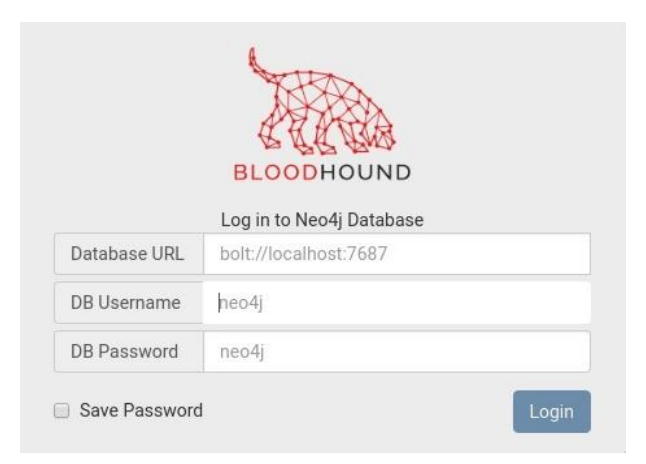

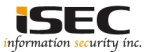

 Running BloodHound -> logging default username neo4j, default password neo4j

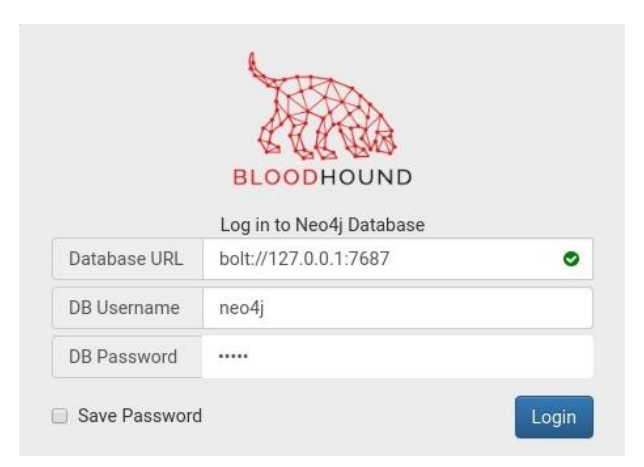

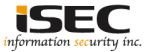

• After login -> Can see Bloodhound tool minus any data. You can now import your data and get analyzing.

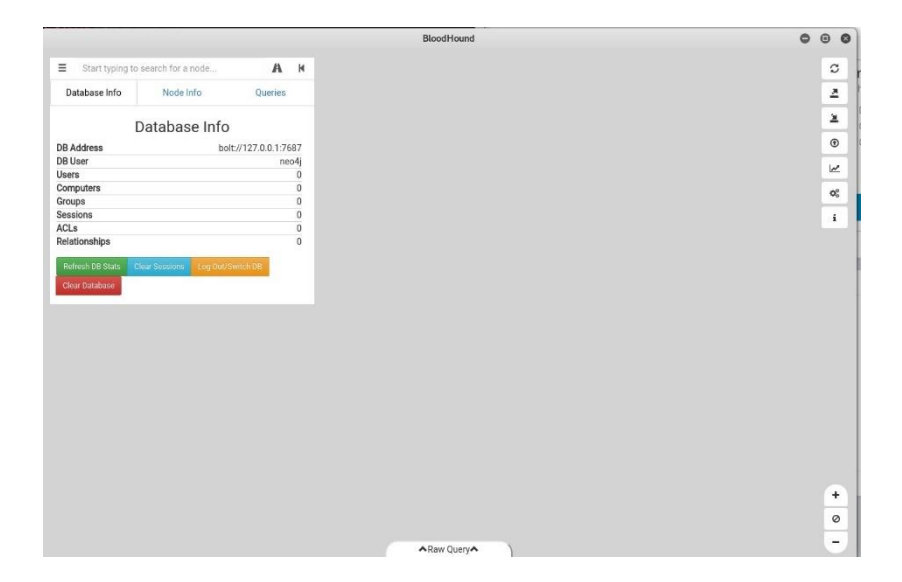

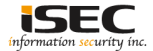

• Pre-built Analytics Query

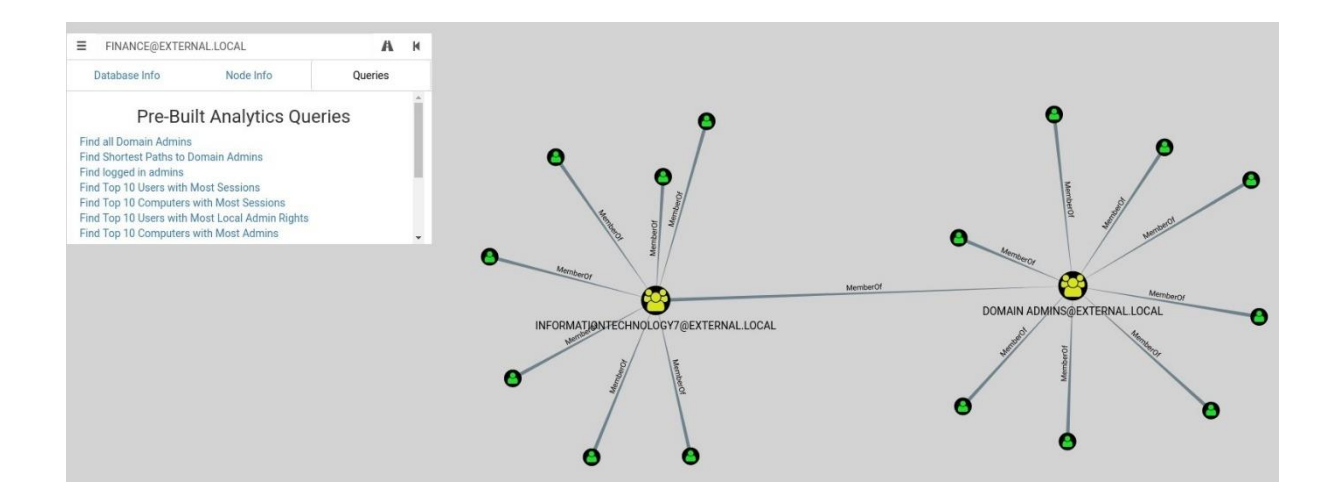

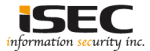

### References

Kitploit

http://www.kitploit.com/2017/09/bloodhound-six-degrees-of-domain-admin.html

Kali Linux 2017
 <u>http://www.kitploit.com/2017/09/kali-linux-20172-release-best.html</u>

• Bloodhound quick guide <u>https://stealingthe.network/quick-guide-to-installing-bloodhound-in-kali-rolling/</u>

• Interface intro https://github.com/BloodHoundAD/BloodHound/wiki/Interface-Intro

Users intro
 <u>https://github.com/BloodHoundAD/BloodHound/wiki/Users</u>

Data ingestion
 <u>https://github.com/BloodHoundAD/BloodHound/wiki/Data-Collection-Intro</u>

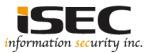